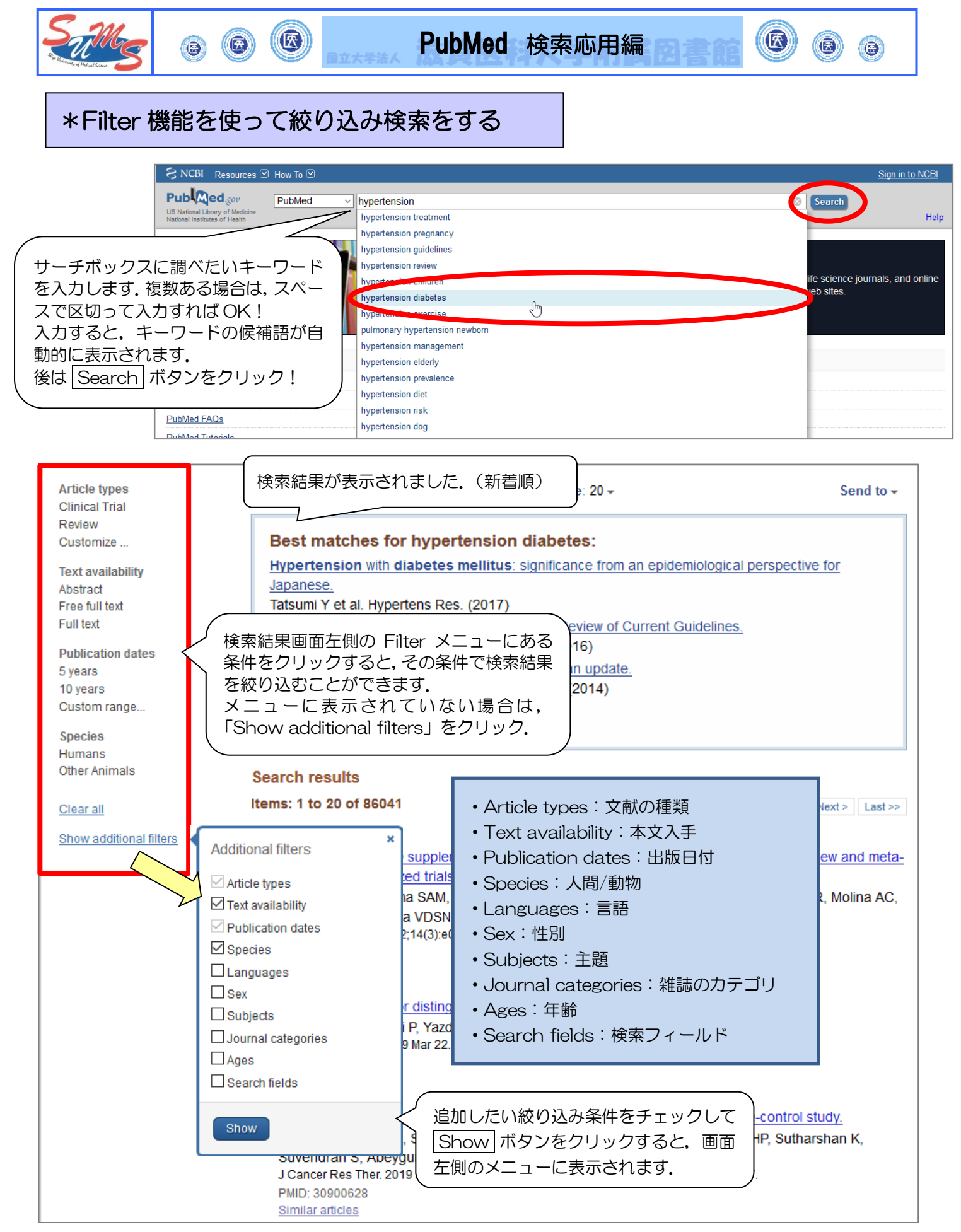

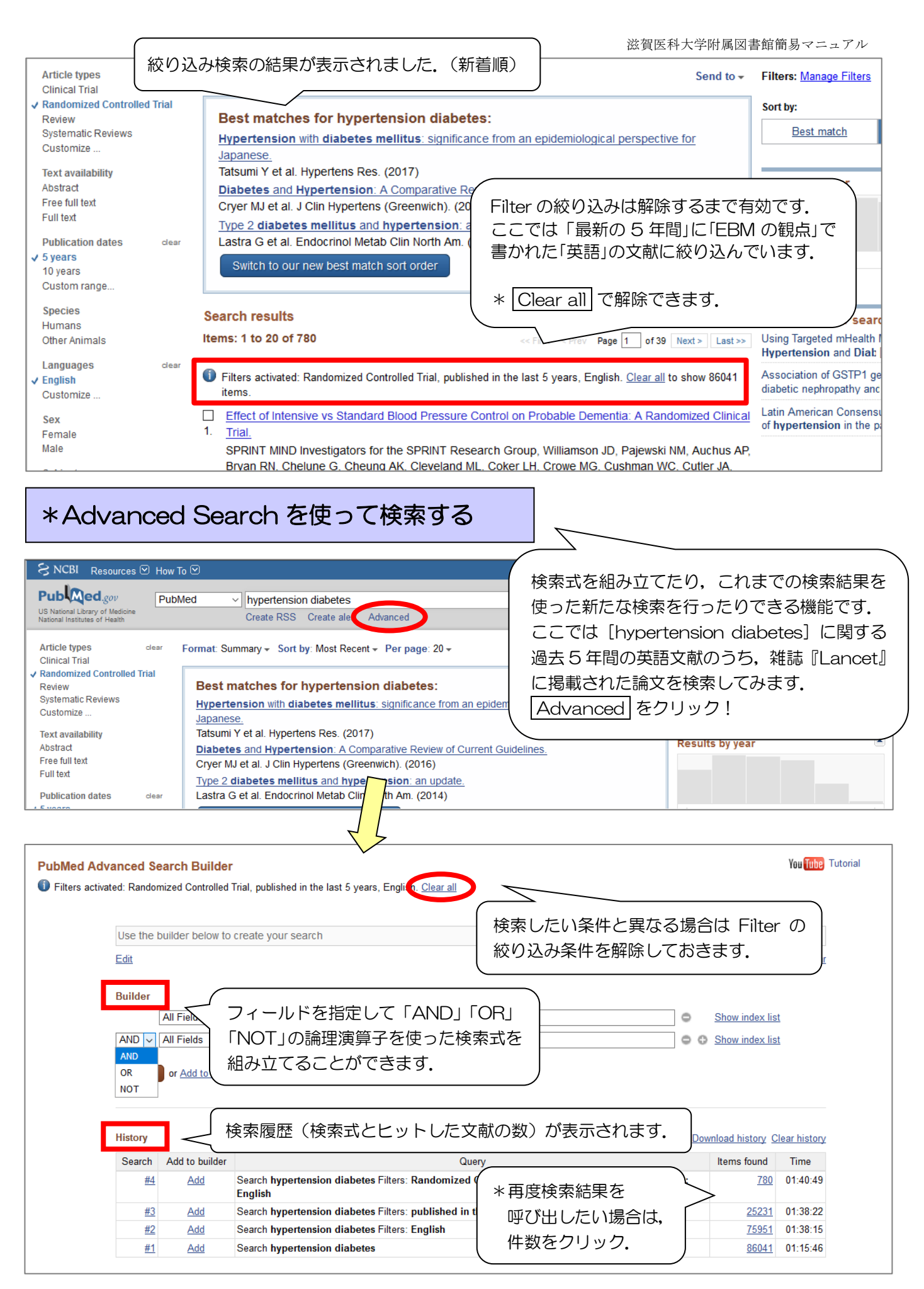

| フィール<br>すると,<br>[Journ | ドは [Journal] を指知<br>同時に画面上部のサーラ<br>nal] と入力されます.                                                                                                    | Eし「Lancet」と入力<br>チボックスに <sup>~</sup> Lancet <sup>~</sup>                   | 滋賀医科大学附属                                                                              | <b>禹図書館簡易マニュアル</b> |
|------------------------|----------------------------------------------------------------------------------------------------|----------------------------------------------------------------------------|---------------------------------------------------------------------------------------|--------------------|
| Journal ~              | lancet<br>lancet (135896)<br>lancet child adolesc health (32<br>lancet diabetes et a lancet<br>lancet gastroenterol<br>lancet glob health (15<br>lancet haematol (562)<br>lancet hiv (669)<br>lancet infect dis (4881)<br>lancet london, england (1<br>lancet neurol (3926) | 「Lancet」と入力して「S<br>をクリックすると、下に<br>掲載論文のデータ数(1<br>表示されます、文献数<br>検索を行う場合に便利て | <u>Previous 200</u><br>how index list」<br>2雑誌『Lancet』<br>35,896 件)が<br>を確認しながら<br>ごす. | Hide index list    |

| History   | ,                  | Dor                                                                                                    | wnload history C | lear history |
|-----------|--------------------|----------------------------------------------------------------------------------------------------|------------------|--------------|
| Search    | Add to builder     | Query                                                                                                    | Items found      | Time         |
| <u>#4</u> | Add                | Search hypertension diabetes Filters: Randomized Controlled Trial; published in the last 5 years;<br>English                | <u>780</u>       | 01:40:49     |
| <u>#3</u> | Add                | Search hypertension diabetes Filters: published in the last 5 years; English                                                | <u>25231</u>     | 01:38:22     |
| <u>#2</u> | Add                | Search hypertension diabetes Filters: English                                                                               | <u>75951</u>     | 01:38:15     |
| <u>#1</u> | Add                | Search hy Highertes                                                                                                    | <u>86041</u>     | 01:15:46     |
|           | 「His<br>する<br>″Lar | tory」でこれまでの検索履歴の一つである「#3」([hypertension diabete<br>過去5年間の英語論文の検索式)の「Add」をクリックすると,サーチボッ<br>ncet″[Journal] に続き,#3の検索式が入力されます. | es] に関<br>ックスの   |              |

| Builder                                                                                                    |                                                                                  |  |  |  |
|----------------------------------------------------------------------------------------------------|----------------------------------------------------------------------------------|--|--|--|
| Journal V Lancet (London, England)                                                                                                    | Show index list                                                                  |  |  |  |
| AND 🗸 All Fields 🗸 hypertension diabetes AND "last 5 years"[PDat] AND English[la                                                                                                    | ng] © Show index list                                                            |  |  |  |
| AND V All Fields                                                                                                    | Show index list                                                                  |  |  |  |
| Search Add to history                                                                                                    | No <sub>Rega</sub>                                                               |  |  |  |
| 「Builder」に入力された状態で「Search」をクリック!                                                                                                    |                                                                                  |  |  |  |
| Search results                                                                                                    | ·····                                                                            |  |  |  |
| Items: 1 to 20 of 30 <pre></pre>                                                                                                    |                                                                                  |  |  |  |
| <ul> <li>Clin<br/>れ誌『Lancet』に掲載された論文で、かつ[hypertension<br/>diabetes] に関する過去5年間の英語論文は30件と表示<br/>Bro<br/>Guy<br/>れました。     </li> </ul>                                                                                                    | a<br>「History」に検索式と文献数が表示<br>されます.<br>Add to history は文献数を確認し<br>ながら検索を行う際に便利です. |  |  |  |
| Ganne N, Loustaud-Ratti V, D'Alteroche L, Causse X, Geist C, Minello A, Rosa I, Gelu-Sime<br>Portal I, Raffi F, Bourliere M, Pol S; French ANRS CO22 Hepather cohort.<br>Lancet. 2019 Feb 11. pii: S0140-6736(18)32111-1. doi: 10.1016/S0140-6736(18)32111-1. [Epub ahead o<br>PMID: 30765123<br>Similar articles | f print]                                                                         |  |  |  |
| 2 (OANTILLA TIAL CALL a reademined alerabe controlled trial                                                                                                    |                                                                                  |  |  |  |
| History                                                                                                    | Download history Clear history                                                   |  |  |  |
| Search Add to builder Query                                                                                                    | Items found Time                                                                 |  |  |  |
| #5         Add         Search ("Lancet (London, England)"[Journal]) AND (hypertension diabetes           AND English[lang])         AND English[lang])                                                                                                    | AND "last 5 years"[PDat] <u>30</u> 02:17:37                                      |  |  |  |

| ー時的に保管しておき,最後にまとめて印刷や<br>保存ができます.<br>*8時間まで<br>Send to をクリックし, Clipboard を選<br>to Clipboard をクリックすると,一時保存<br>ばのチェックボックスにチェックをつけると,<br>tをクリップボードに追加できます.<br>存可                                                          |
|----------------------------------------------------------------------------------------------------|
| Send to Clipboard: <u>30 items</u><br>Filter: Manage Filters                                                                                                    |
| <sup>pe 1 of 2 11</sup><br>クリップボードに保存されているデータ件数が<br>表示されます.一覧したい場合は,OOitems を<br>クリックします.また,同じデータを保存しよう<br>とした場合は,一方が自動的に削除されます.                                                                                       |
| Abersetzer F<br>ay J, Aberge *クリップボードの文献を再検索したい場合は,<br>a I, Gelu-Sit 「Advanced search」のHistoryに「#O」pubmed<br>clipboard として記憶されているものを利用します.                                                                             |
| ex. 参考文献リスト<br>Liu Y, Sun Z, Zhu J, Xiao B, Dong J, Li X. LncRNA-TCONS_00034812 in cell<br>proliferation and apoptosis of pulmonary artery smooth muscle cells and its<br>mechanism. J Cell Physiol. 2018;233:4801–14. |
| MeSH Dafabase<br>Journals in NCBI Databases<br>Clinical Trials<br>E-Utilities (API)                                                                                                    |
| Link/Out                                                                                                    |
|                                                                                                    |

(